1. 账表查询

T3系统提供余额表、明细账、总账、多栏账等各种账表的查询

| 明细账查询条件                           |                                                                                                    |
|-----------------------------------|----------------------------------------------------------------------------------------------------|
| ▶ 我的账簿                            | <ul> <li>○ 按科目范围查询</li> <li>○ 月份综合明细账 1001 库存现金 ▼</li> <li>取消</li> <li>取消</li> <li>□ 1122</li> <li>□ 1122</li> <li>□</li></ul> |
| <br>  増加  保存  删除 <br>  輸入对应的查询条件, | <ul> <li>☑ 是否按对方科目展开 ○ 一级科目 ○ 末级科目</li> <li>☑ 包含未记账凭证 □ 按科目排序</li> <li>□ 点击确认</li> </ul>                                                                                                    |

| 06 | 30 | 0100-57  | 收到侨款            |         | 银行存款(1002)      |             | 29,800.00                               | 费    | 2, 764, 34 |
|----|----|----------|-----------------|---------|-----------------|-------------|-----------------------------------------|------|------------|
| 05 | 30 | 1100-Si  | 收到货款            |         | 银行存款(1002)      |             | 2, 800.00                               | 货    | 2, 767, 14 |
| 06 | 30 | 记-0014   | ARIGIAN         |         | 主要小贵级人          | 734,000,001 |                                         | 115  | 2.022.14   |
| 05 | 30 | 12-0014  | 目期時遭免还          |         |                 |             |                                         |      |            |
| 05 | 30 | i2-0014  | 文件(1) 查看(1) 工具( | D 報助(日) |                 |             |                                         |      |            |
| 06 | 30 | 12-0014  | 6 DA -8 M       | 🔳 🕑 ၊   | 4 <b>&gt; H</b> | 😵   📭       |                                         |      |            |
| 06 | 00 | \$100-Si | 打印 预照 編出 重响     | 明經二流量   | 上號 下號 末號 1      | 腋肋 退出       |                                         |      |            |
| 06 | 30 | 12-0015  |                 |         |                 | ****        |                                         |      |            |
| 06 | 30 | i2-0015  | 1               | 1       | <u>尼 账 死</u>    | ur.         |                                         |      |            |
| 05 | 30 | i2-0016  | 1 记 字 0         | 211     | 割舉日期:2019       | 05.30       | Ð                                       | 律据数: |            |
| 66 | 30 | i2-0016  | 摘要              | 1       | 科目名称            | 借方金         | 第 1 1 1 1 1 1 1 1 1 1 1 1 1 1 1 1 1 1 1 | 方金额  |            |
| 06 | 30 | 3100-Si  | 收到贷款            | 银行存款    |                 |             | Un III                                  | TITT | TT +       |
| 06 | 30 | a100-Si  |                 |         |                 |             | 280090                                  |      | _          |
| 05 | 30 | 12-0016  | 收到後款            | 应收赚款/5  |                 |             |                                         | 280  | 000        |
| 05 | 30 | 记-0043   |                 |         |                 |             |                                         |      |            |
| 双  | 10 | 对应的      | 行,可以看到具         | 体的凭证    |                 |             |                                         |      |            |

| 急账   | 往来 现金 出           | 纳 税务 | 学习 | 中心  | 产品服务 | 工作圈 | 窗口 | ₹ |
|------|-------------------|------|----|-----|------|-----|----|---|
|      | 设置                | ×    |    | 期初叙 | 余额   |     |    |   |
| : 37 | 凭证                | ×    |    | 明细》 | 胀权限  |     | 要  | 夕 |
|      | 我的账表              | •    |    | 选项  |      |     |    | _ |
| 50   | 账簿查询              | •    |    | 总账报 | 食打工具 |     |    |   |
| -    | 账簿打印              |      |    |     |      |     | 1  |   |
| 沇    | 辅助查询              | •    |    |     |      |     |    |   |
| 運    | 辅助账簿打印            | •    |    |     |      |     |    |   |
| 总账-  | <del>期末</del> 设置— | ——选项 | Ð  |     |      |     |    |   |

| 基础设置         | 急账 | 往来  | 现金  | 出纳  | 税务   | 学习 | 中心        | 产品服务             | I | 作圈 | 窗 |   |
|--------------|----|-----|-----|-----|------|----|-----------|------------------|---|----|---|---|
|              |    | 设置  |     |     | . ►, |    |           |                  |   |    |   |   |
|              |    | 凭证  |     |     | ►    |    | <b>埴制</b> | 毛证               |   | 用摘 | Ē | • |
| 的方面首         |    | 我的  | 账表  |     | ►    |    | 出纳        | 签字               |   |    | _ |   |
| 4006 60      |    | 账簿  | 查询  |     | •    |    | 审核        | 毛证               |   |    |   |   |
| 14 mil       |    | 账簿  | 打印  |     | •    | _  | 查询        | <del>т</del> ат. |   |    |   |   |
| 总账系统         |    | 辅助  | 查询  |     | •    |    | 打印约       | <b>毛</b> 证       |   |    |   |   |
| 往来管理         |    | 辅助  | 账簿打 | ED  | •    |    | 科目        | Cİ               |   |    |   |   |
| 现金银行         | 1  | 期末  |     |     | •    |    | 记账        |                  |   |    |   |   |
|              |    |     |     |     |      |    | 常用        | 商要               |   | 7  |   |   |
| 日初管理<br>总账—— | —凭 | ;证— | ţ   | 丁印分 | 毛证   |    | 常用的       | 利证               |   | -  |   |   |

| 通普及版                                         | 反11.2 | 2  |     |    |       |      |    |      |       |    |
|----------------------------------------------|-------|----|-----|----|-------|------|----|------|-------|----|
| 础设置                                          | 急账    | 往来 | 现金  | 出纳 | 税务    | 学习   | 中心 | 产品服  | 务 工作  | 蜀窗 |
|                                              |       | 设置 |     |    | •     |      |    |      |       |    |
| <b>1</b> 1 1 1 1 1 1 1 1 1 1 1 1 1 1 1 1 1 1 |       | 凭证 |     |    | •     | 目    | ■凭 | 证类别  | ■ 常用: | 摘要 |
| BUE                                          |       | 我的 | 账表  |    | •     |      |    |      |       |    |
| 06 60                                        |       | 账簿 | 查询  |    |       |      |    |      |       |    |
| 11 77 14                                     |       | 账簿 | 打印  |    | •     |      | 总账 | 账簿打印 | נ     |    |
| 账系统                                          |       | 辅助 | 查询  |    | ►     |      | 余额 | 表打印  |       |    |
| 来管理                                          |       | 辅助 | 账簿打 | ÉD | •     |      | 明细 | 账簿打印 | ו     |    |
| 金银行                                          | 1     | 期末 |     |    | •     |      | 多栏 | 账簿打印 | נ     |    |
|                                              |       |    |     |    |       |      | 日记 | 账簿打印 | נ     |    |
| 內官埋                                          |       |    |     |    | - and | al . |    |      |       | 4  |
| 务管家                                          |       |    |     | 1  | E     |      |    |      | T.    | 2  |

3. 结账后凭证修改

按照结账——取消记账——取消审核——修改凭证的顺序,如果涉及到损益类科目,还需要删除结转凭证重新结转。

点开月末结转,选择最后结账的月份,只能一步一步返回,不能跳月份,按照面板 提示 ctrl+shift+f6,三个键同时按,如果电脑键盘有Fn键,那就需要4个键一起按。

| ₩ 対账                                                                                                    |      |             | 23   |
|----------------------------------------------------------------------------------------------------|------|-------------|------|
| <ul> <li>□</li> <li>○</li> <li>○</li></ul> |      |             |      |
| 选择核对内容                                                                                                    | 小账结果 | 是否结账        | 是否对账 |
|                                                                                                    |      | Ү<br>Ү<br>Ү |      |
| ▼ 总                                                                                                    |      | Y<br>Y<br>Y |      |
| ▼ 总                                                                                                    |      | Y<br>Y<br>Y |      |
| Z015.10                                                                                                    |      | Y<br>Y<br>V |      |
|                                                                                                    | 活恢复记 |             |      |

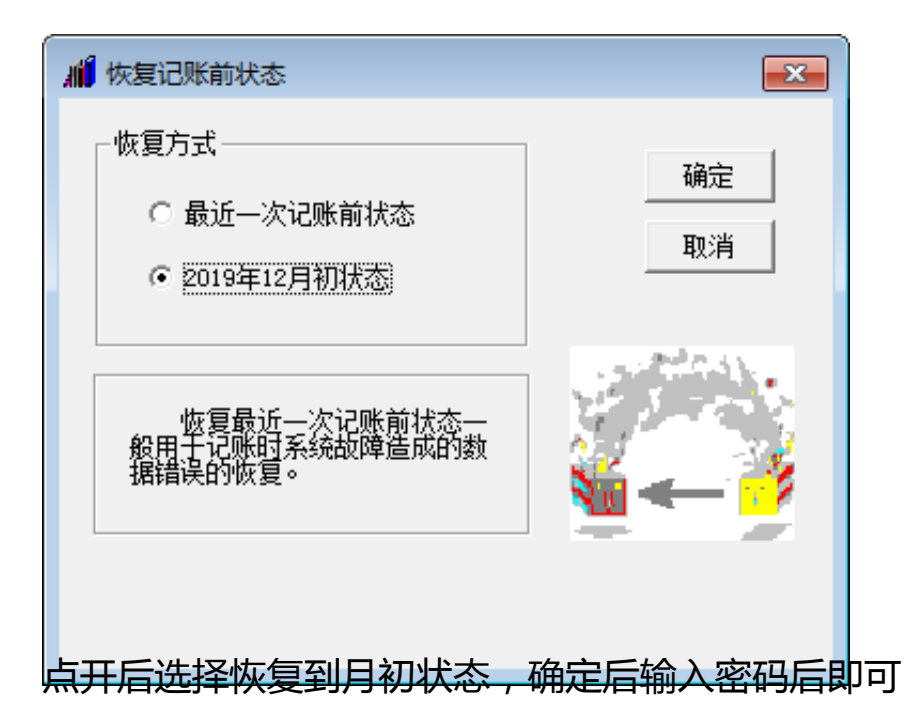

恢复记账后,到审核菜单中取消审核,到填制凭证中修改、删除凭证

4. 凭证删除

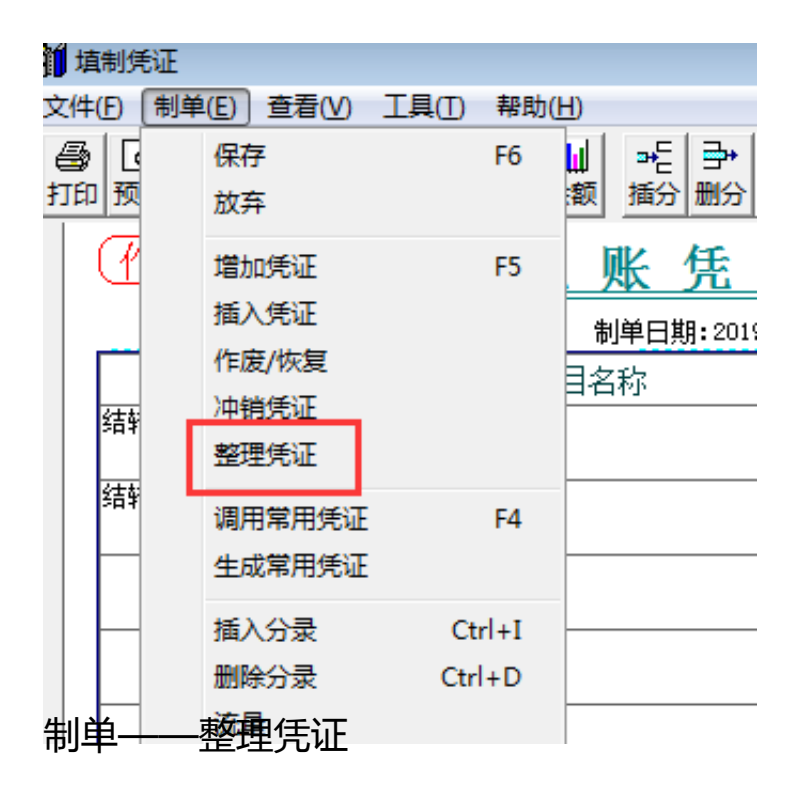

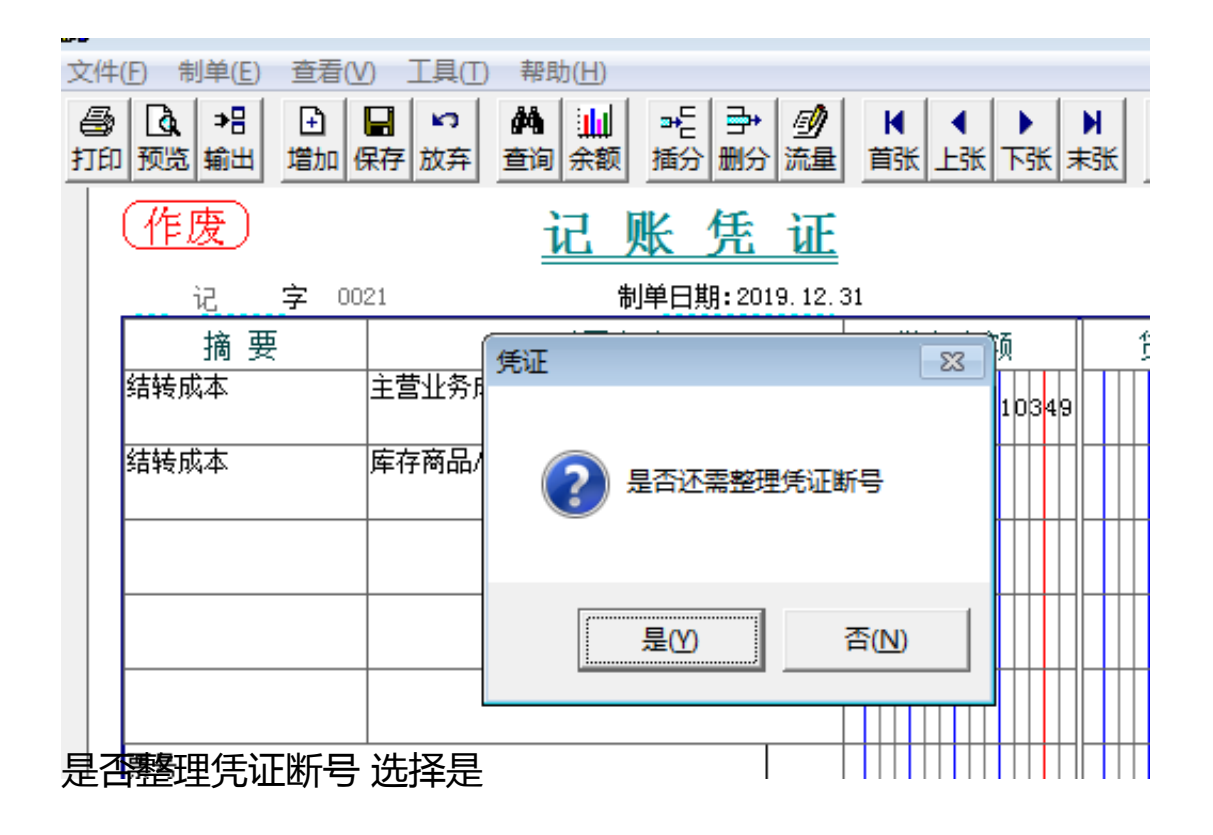